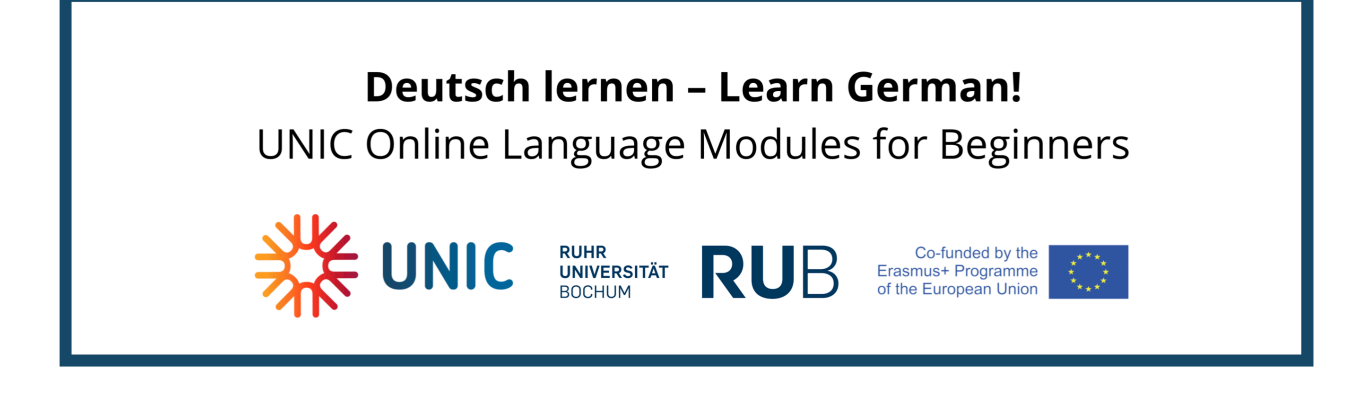

How do I register for the course?

Please go to

#### https://moodle.ruhr-uni-bochum.de/course/view.php?id=42767

You first have to register for a new Moodle account. In the upper right corner of the web page please click on "Login":

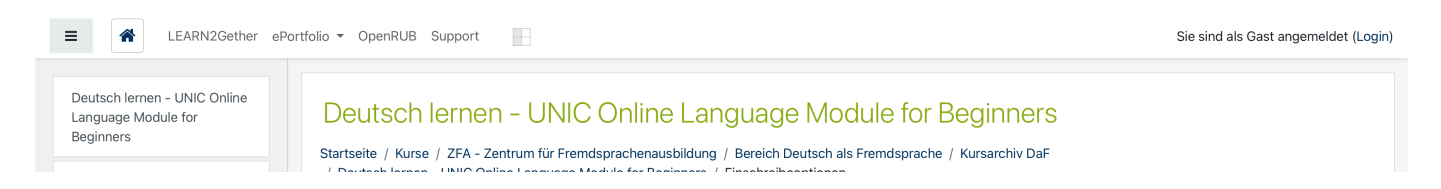

If you want to change the site language to English you can do so here:

| LEARN2Gether | ePortfolio 🔻 | OpenRUB | Support | Deutsch (de) 🔻   |               |            |
|--------------|--------------|---------|---------|------------------|---------------|------------|
|              |              |         |         | Deutsch (de)     |               |            |
|              |              |         |         | English (en)     |               | RUB Moodle |
|              |              |         |         | Español - Interr | nacional (es) |            |

Please scroll down and click on "Create new account",

### How do I log in if I am no RUB member?

Members of the TU Dortmund, the University of Duisburg-Essen and the Hochschule Niederrhein can log in via the UA-Ruhr-Login using the credentials of their organisation's identity provider, without the need to register an account.

If you are neither a RUB member nor of any of the previously named universities, you can sign up here for an account associated with your personal e-mail-address.

| Video-Tutorial "Login to RUB-Moodle" (German)                |                    |  |  |  |  |  |  |  |  |
|--------------------------------------------------------------|--------------------|--|--|--|--|--|--|--|--|
| RUB or UARuhr members use their existing Login-ID instead of | Create new account |  |  |  |  |  |  |  |  |
| signing up!                                                  |                    |  |  |  |  |  |  |  |  |

Before you can register you need to consent to the terms of use and the privacy policy. The English versions are below the German text.

### I agree to the Nutzungsbestimmungen

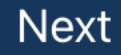

# **RUB** Moodle

Home / Policies and agreements

Before continuing you need to acknowledge all these policies.

Consent

Please agree to the following policies

Datenschutzerklärung / Privacy Policy

Please refer to the full Datenschutzerklärung / Privacy Policy if you would like to review the text. V I agree to the Datenschutzerklärung / Privacy Policy

There are required fields in this form marked m Q .

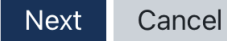

In the following form you need to fill out the required fields (marked with the red exclamation mark).

### **RUB** Moodle

| New   | account                          |                       |                              |  |
|-------|----------------------------------|-----------------------|------------------------------|--|
| - Ch  | <ul> <li>Collapse all</li> </ul> |                       |                              |  |
| Use   | rname 🔒                          |                       |                              |  |
| Pass  | sword                            |                       |                              |  |
| - Mo  | ore details                      |                       |                              |  |
| Ema   | il address 🏾 🔒                   |                       |                              |  |
| Ema   | il (again) 🏾 🏮                   |                       |                              |  |
| First | name <b>O</b>                    |                       |                              |  |
| Surr  | name <b>Q</b>                    |                       |                              |  |
| City  | /town                            |                       |                              |  |
| Cou   | ntry                             | Germany               | \$                           |  |
| Se    | ecurity question 🔞               | I'm not a robot       | reCAPTCHA<br>Privacy - Terms |  |
|       |                                  | Create my new account | Cancel                       |  |

You will get an e-mail with a confirmation link. If you cannot find this e-mail, please also check your spam folder.

You are now registered in the RUB Moodle system and can access the course with a click on the button "Einschreiben":

## Einschreiben

Welcome to the Online Language Module German!